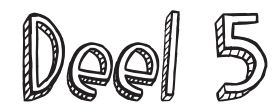

### Licht in het donker!

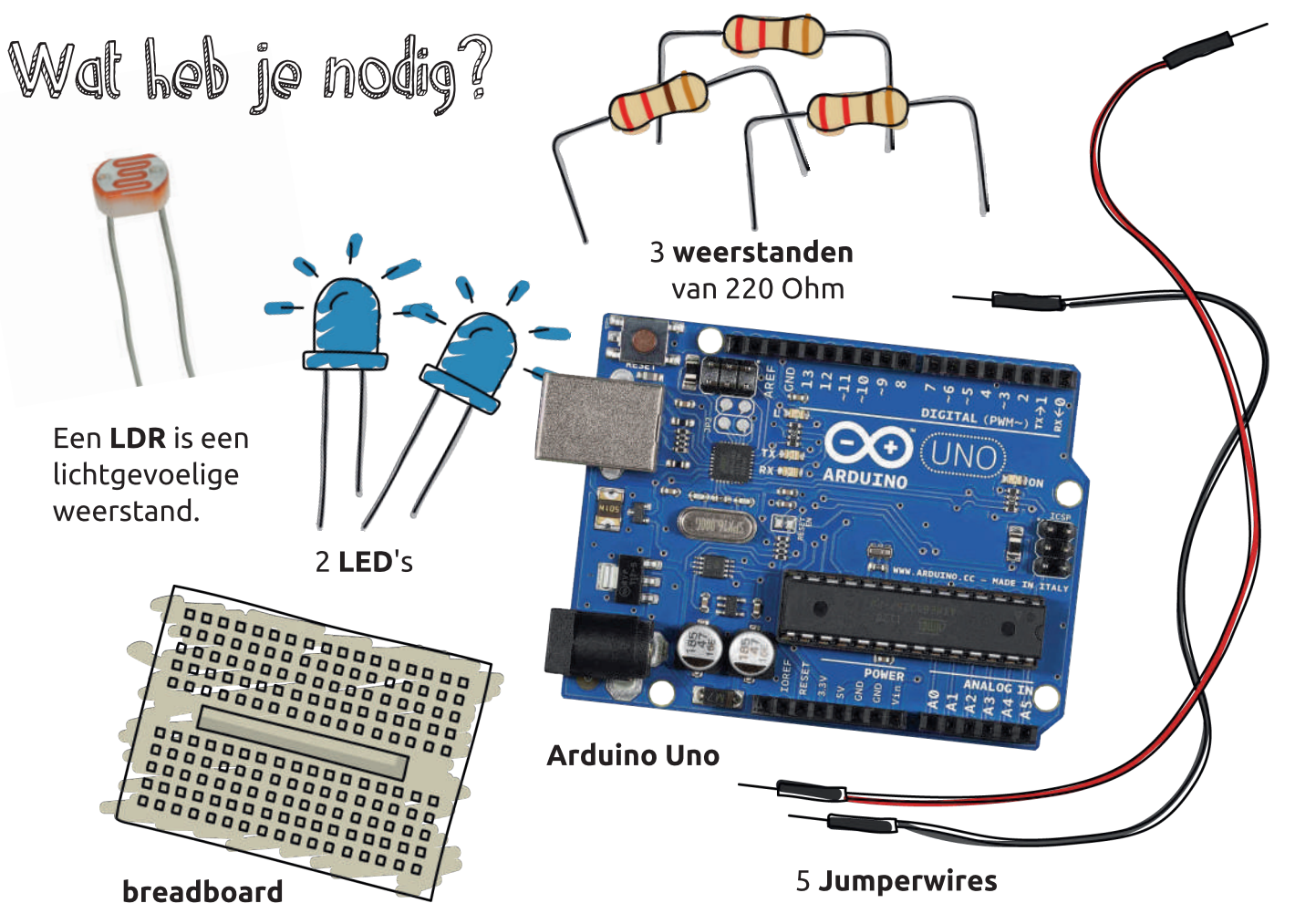

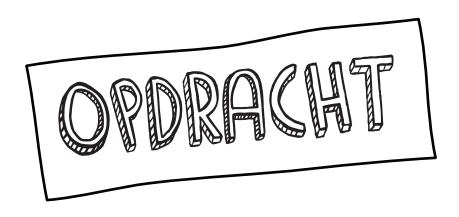

Schrijf een programma waarmee je de ogen van UGO of TeSS kan laten oplichten als het donker is.

Verbind één been van de LDR met 5V. Verbind het andere been met pin A0 en de weerstand (220 Ω). Verbind de weerstand met GND.

Verbind pin 11 en 12 met de lange pootjes van de LEDs. Verbind de korte pootjes met de weerstanden (220 Ω). Verbind de weerstanden met GND.

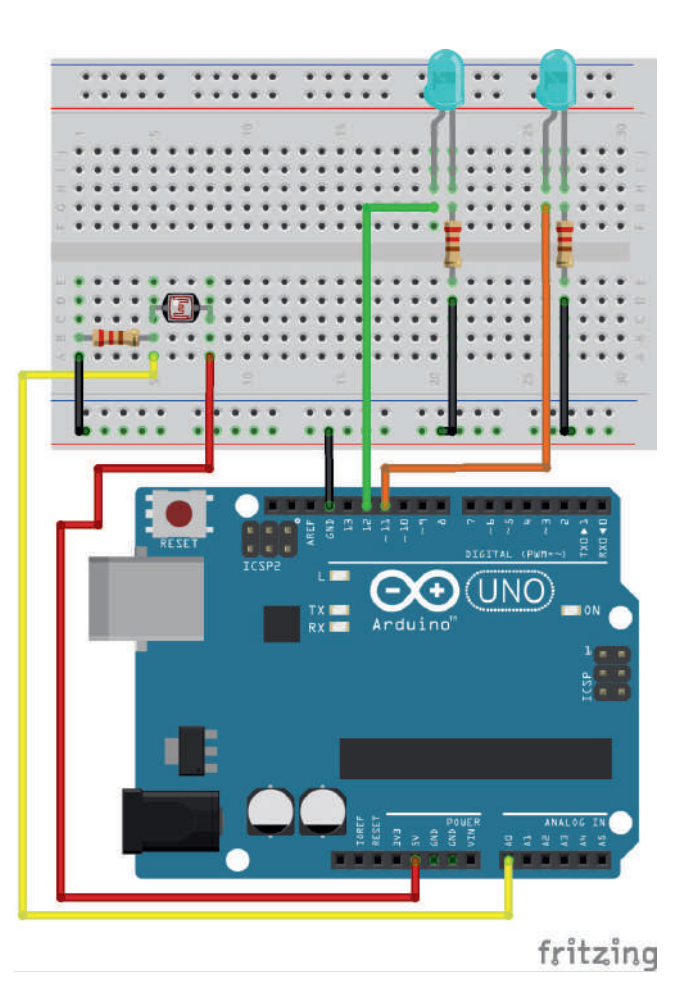

# Wal ga je maken?

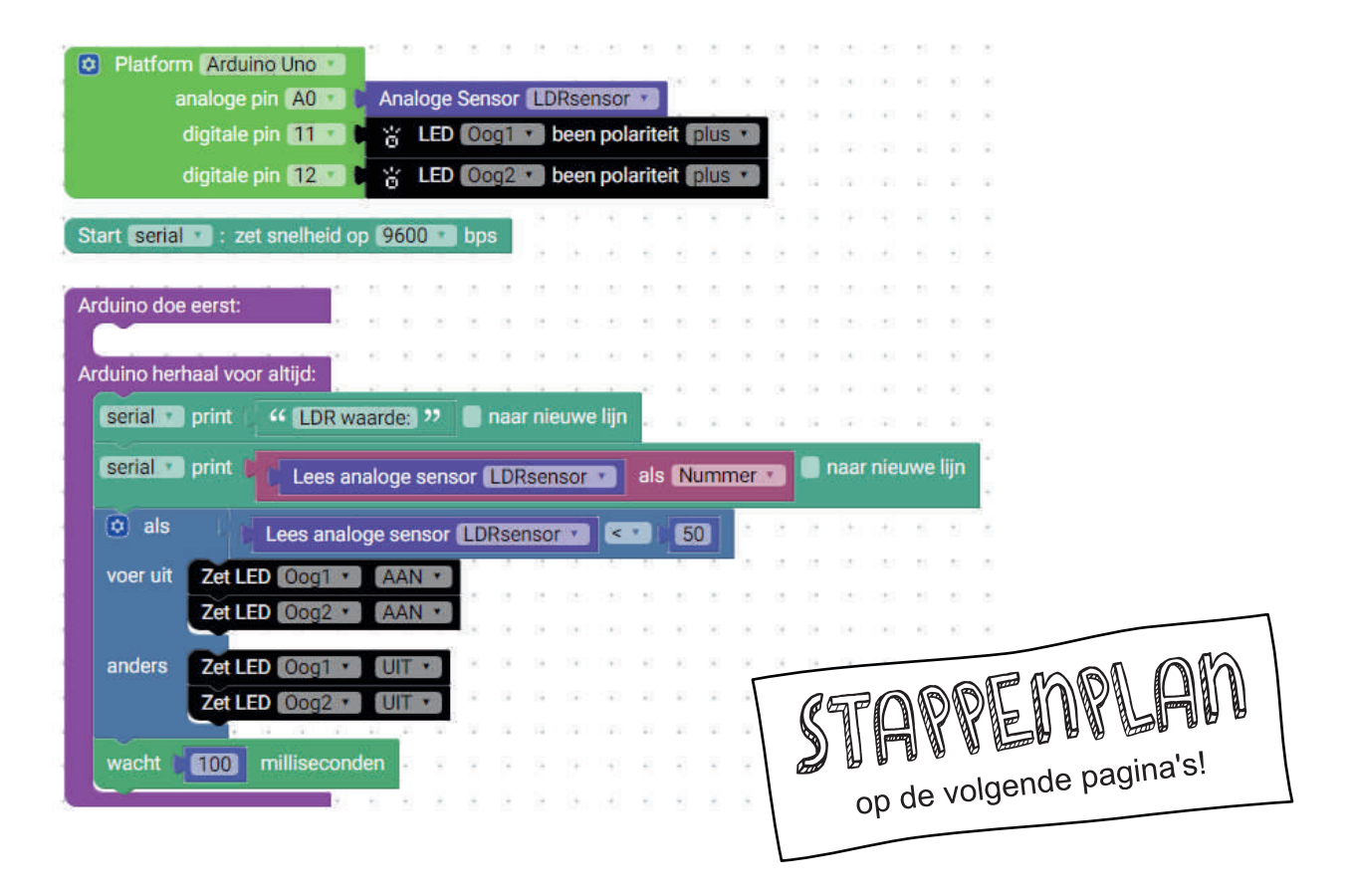

### TIPS VOOR SLIMME PROGRAMMEURS

#### Hoe werkt een LDR?

De weerstand van de LDR wordt beïnvloed door de hoeveelheid licht die erop valt. De afkorting LDR betekent light dependent resistance. In het donker is de weerstand erg groot. Als er fel licht op de LDR valt, is de weerstand kleiner.

Een LDR kan dus gebruikt worden als sensor in een lichtsterkte meter. Hoe meer licht er op de LDR valt, des te kleiner de weerstand van de LDR en des te groter de stroomsterkte van de LDR. Om de LDR uit te lezen heb je een vaste weerstand nodig, bijvoorbeeld 220 ohm of 1K ohm. Deze weerstand functioneert dan als een spanningsdeler, zodat je de spanning kan aflezen via de analoge uitgang. De waarde van 0V is 0, en de waarde van 5V is 1024.

# LDR kalibreren!

Voordat je de LDR kan gebruiken als lichtsensor, moet je natuurlijk weten welke waarde de sensor leest bij de verschillende lichtsterktes in jouw kamer. Daarom gaan we de LDR eerst kalibreren. We zullen een programma schrijven waarmee we de waarden die de sensor doorstuurt op het scherm van je computer kunnen weergegeven. We gebruiken daarvoor de seriële monitor om te praten met de Arduino. Vervolgens kan je beslissen bij welke waarde de LEDs moeten aangaan.

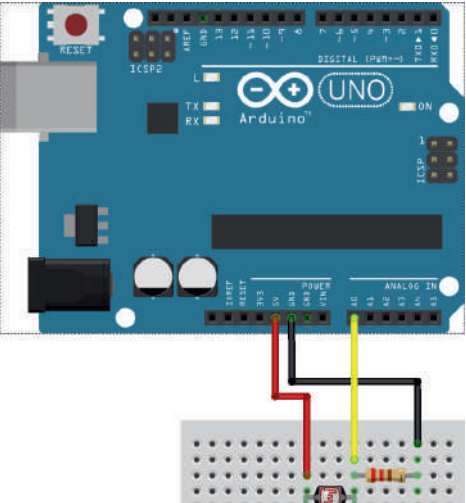

| serial 🔹 print                                                                                                   | Lees a                                     | nalog | e ser | nsor  | LDF  | Rsen  | sor  |        | als | N  | umn | ner | •  | 🗸 r | naar | nieuw | ve lijn | 6 |          |       |
|----------------------------------------------------------------------------------------------------|--------------------------------------------|-------|-------|-------|------|-------|------|--------|-----|----|-----|-----|----|-----|------|-------|---------|---|----------|-------|
| serial 🔹 print                                                                                                   | " LDR w                                    | aarde | a "   |       | naa  | r nie | uwe  | e lijn | •   |    |     | 2   | 13 | 3   | e.   | 13    |         |   |          | 1816  |
| uino nerhaal vo                                                                                                  | or attijd:                                 |       |       |       | 5    | 1     |      | 2      | 1   |    |     |     |    | +   | +    |       |         |   |          | Soil  |
| And the second second second second second second second second second second second second second second second | and all all all all all all all all all al | *     |       | -     | 1    | Ŧ     | +    |        | +   | -  | *   | -   | 2  | Ŧ   | +    |       |         |   |          |       |
|                                                                                                    |                                            | 11    | 1     | 14    | 14   | 4     | ÷    | 11     | 21  |    | 1   | 14  | 14 | 4   | ÷    |       |         |   |          |       |
| uino doe eerst                                                                                                   |                                            | 80    |       | 18    | 14   | 4     | +    |        | 80  |    | *   | 18  | 14 | 4   | +    |       |         |   |          |       |
|                                                                                                    |                                            |       |       |       |      |       |      | 6      | 90  | 14 | 8   | 08  | 19 | 4   |      |       |         |   |          |       |
| rt serial : z                                                                                                    | et snelheid o                              | op 96 | 00    | b     | )S   |       |      |        |     |    |     |     |    |     |      |       |         |   | :::::::: | H:::  |
|                                                                                                    |                                            |       |       |       |      |       |      |        | 2.5 |    |     |     |    |     |      |       |         |   |          | -1115 |
| analoge                                                                                                    | pin Au                                     | An    | alogi | e Sei | 1501 | LU    | Rser | ISOI   |     |    |     | 13  | 12 |     |      |       |         |   |          |       |

Kies een Arduino Uno en voeg een analoge sensor toe.

Start de seriële monitor met het blokje uit het Comms-menu. We moeten aangeven hoe snel de Arduino kan praten. Daarom stellen we 9600 bits per seconde (bps of baud) in. Voeg ook twee print-blokjes toe.

Laat enkel de tweede print op een nieuwe lijn starten.

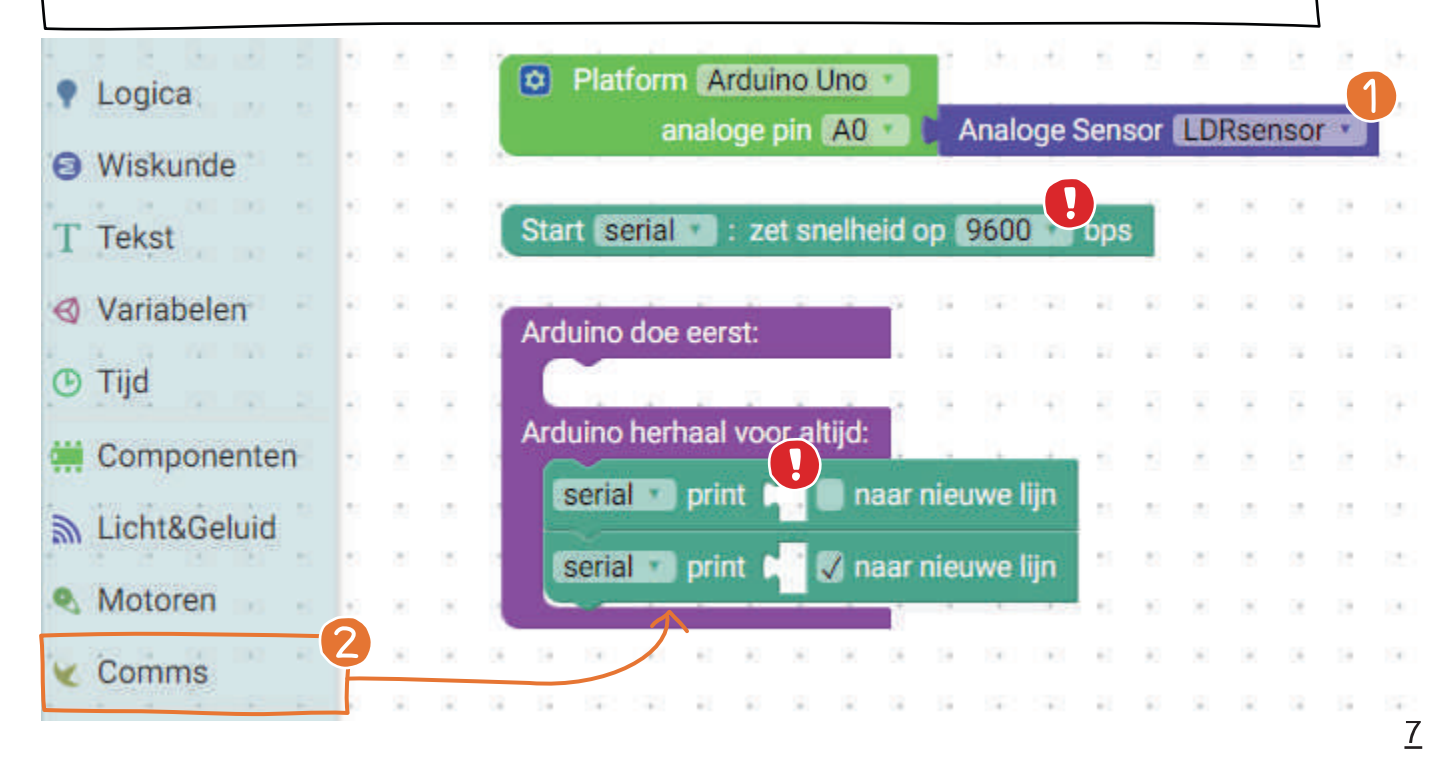

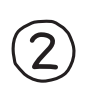

## Voeg een tekstblokje uit het tekst-menu toe.

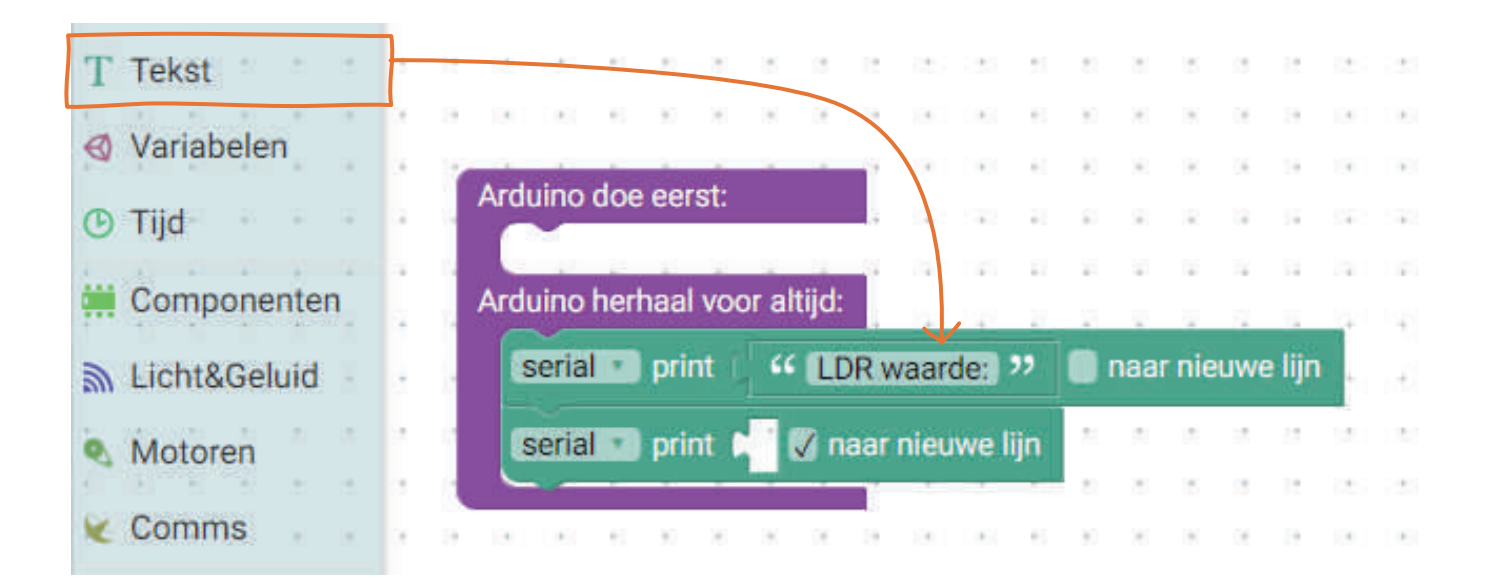

 Voeg uit het variabele-menu een blokje toe om de sensorwaarde om te zetten in een variabele.
 Verander de waarde naar 'Nummer'. Voeg uit het in/output-menu blokje toe dat de
 analoge sensor uitleest.

3

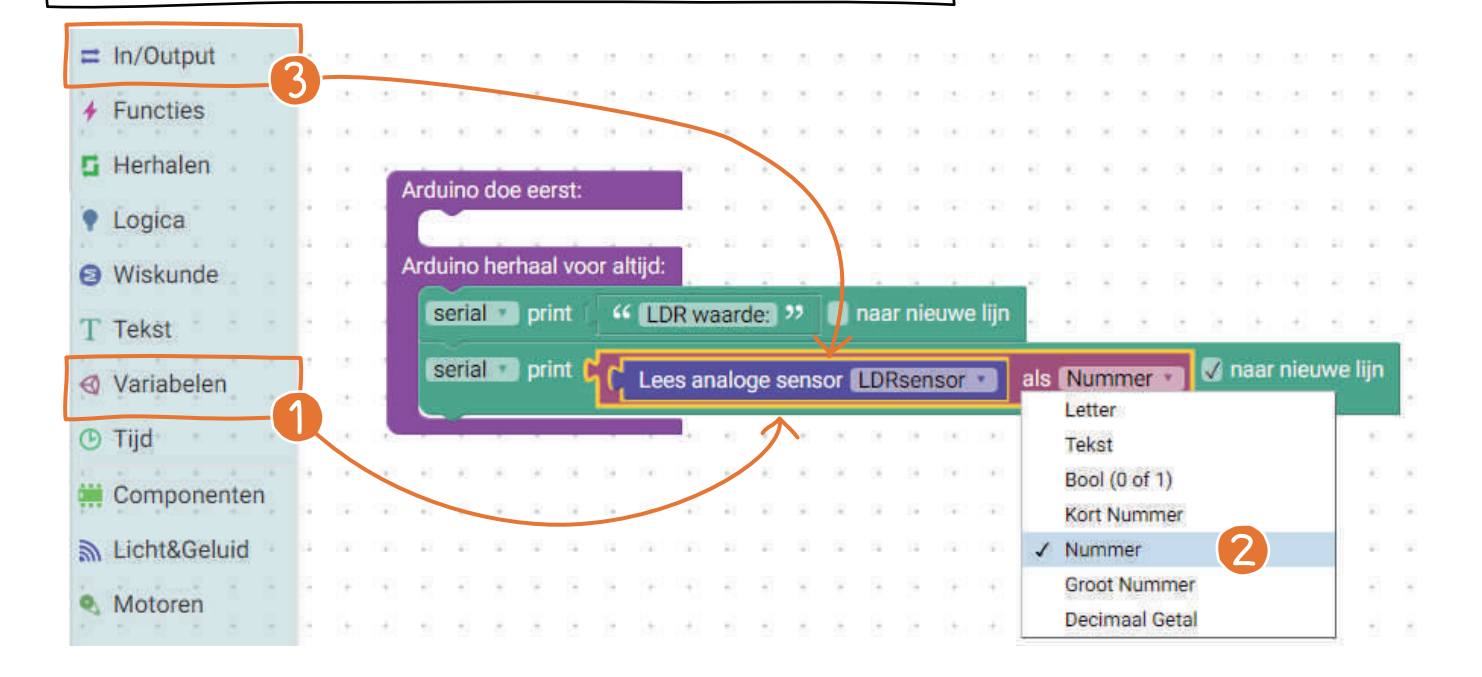

 Verbind je Arduino met de computer. Selecteer 'Arduino Uno' en de juiste poort in de Arduino IDE.
 Klik op de pijl om de code op de Arduino te laden.

🚯 Zie je 'Uploaden voltooid', dan is de code geupload.

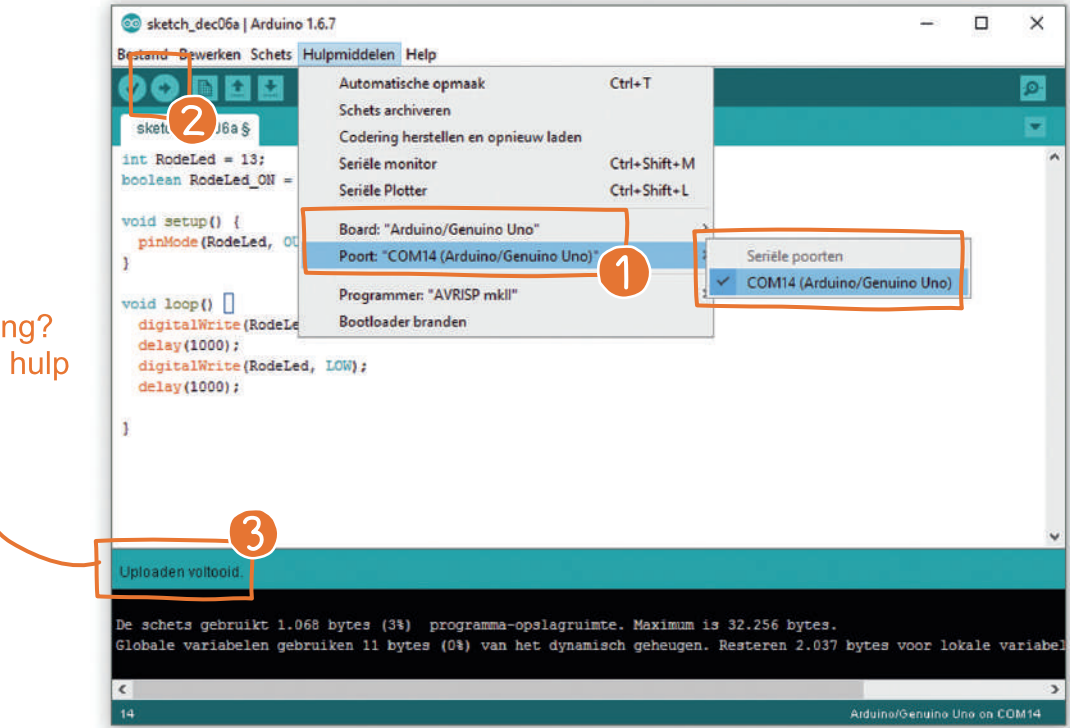

Zie je een foutmelding? Geen paniek, vraag hulp aan de begeleider. 5

Open de seriële monitor.

Pest de LDR. Welke waarde geeft hij als het donker is? Welke waard geeft hij als het licht aan is? Kies een waarde waarop jij vindt dat de LED-ogen moeten aangaan.

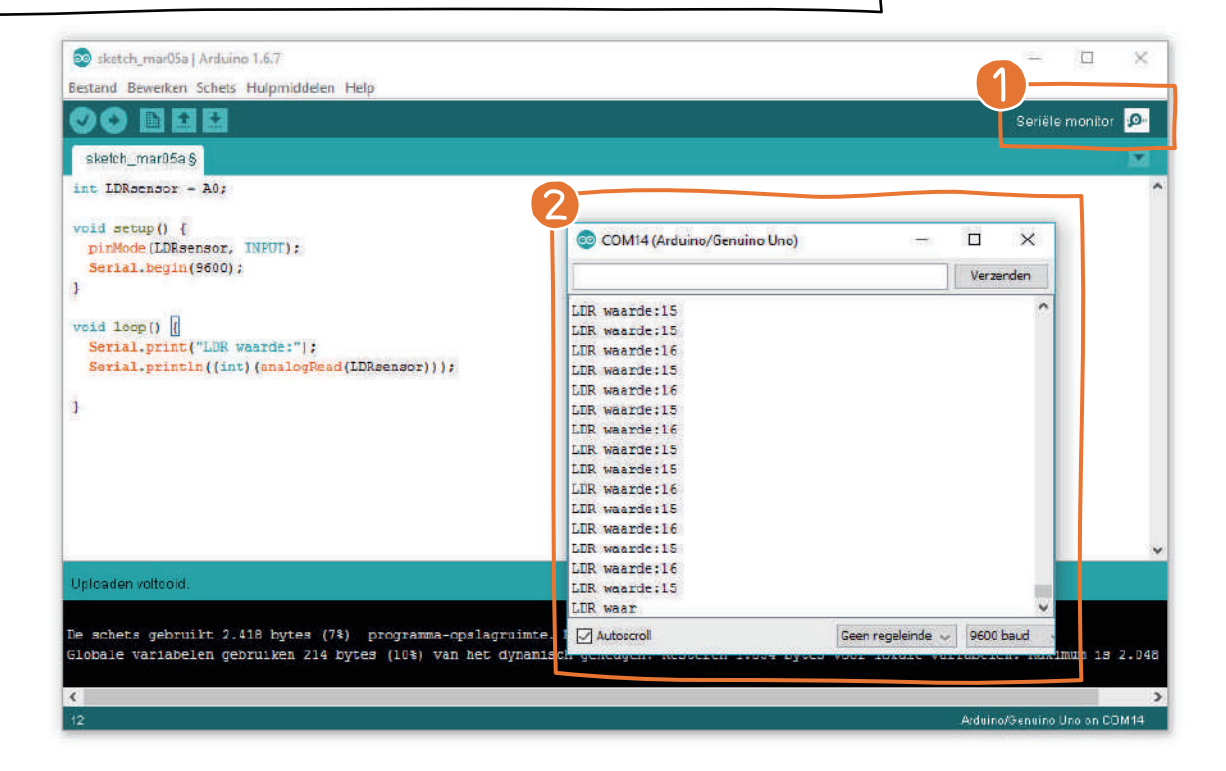

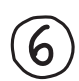

Voeg twee digitale pinnen met twee LEDs toe aan de Arduino Uno.

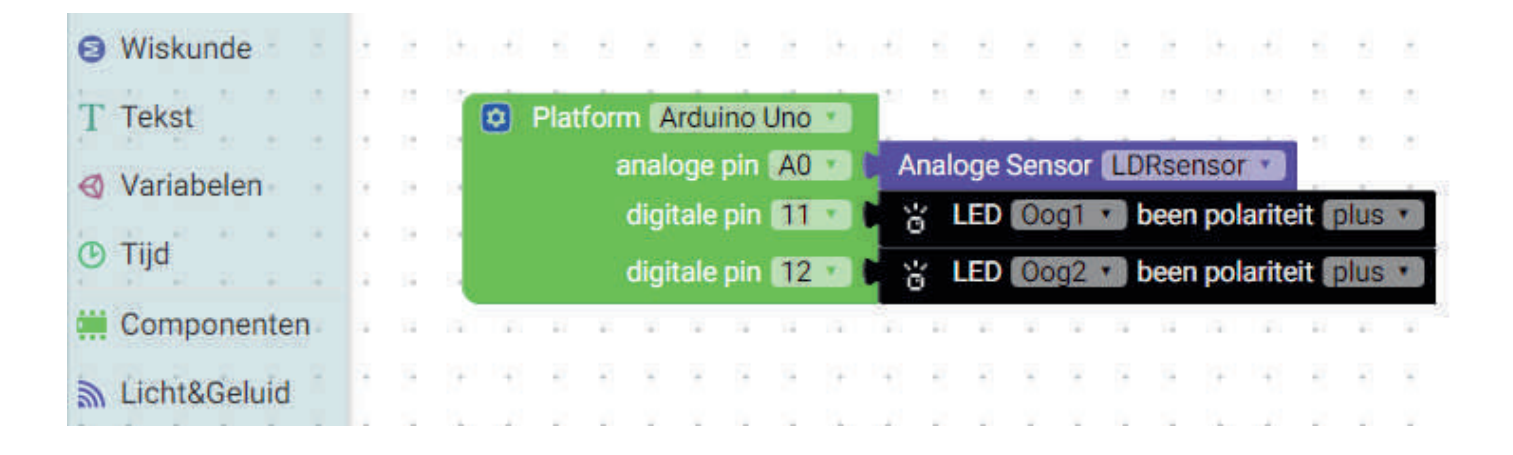

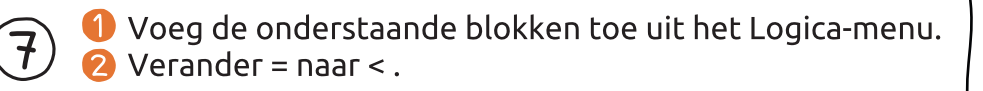

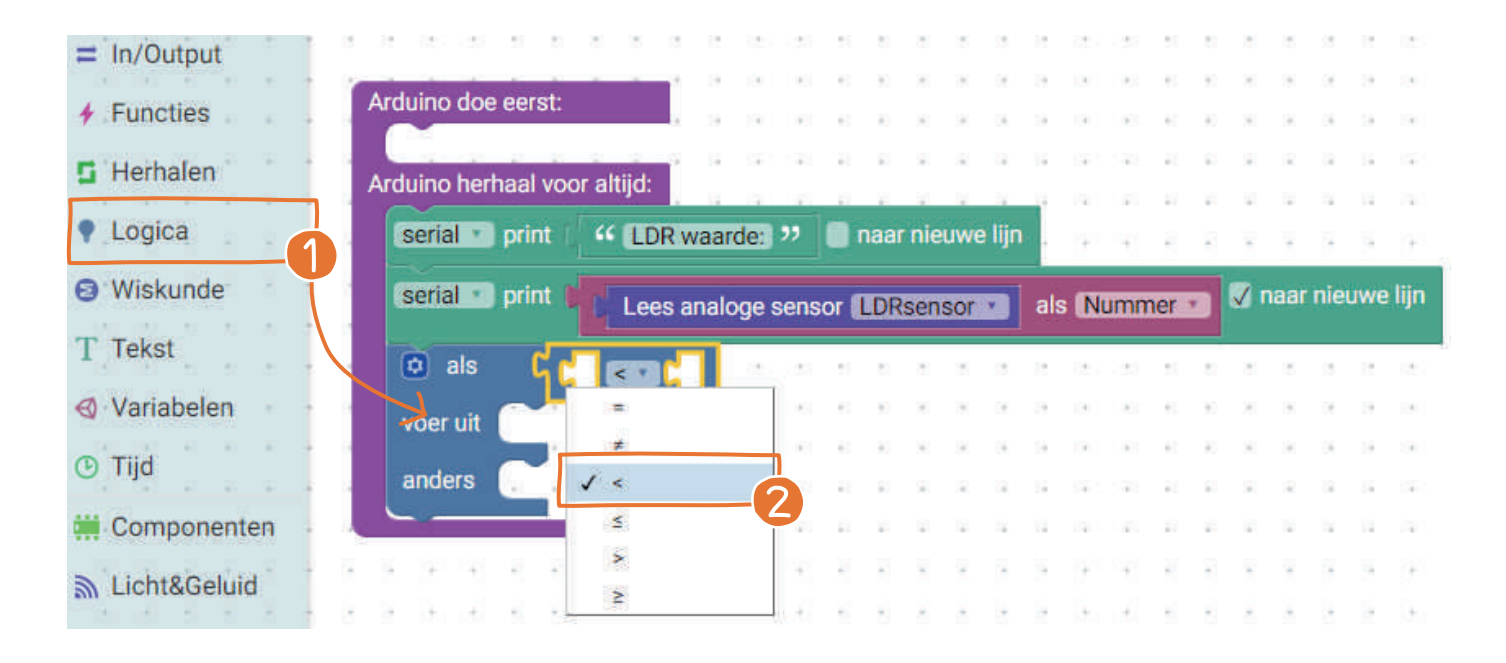

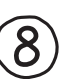

 Voeg het blokje toe dat de analoge sensor kan uitlezen.
 Kies een getal-blokje bij het wiskunde-menu. Hier vul je de waarde in waarop de LEDs moeten beginnen branden.

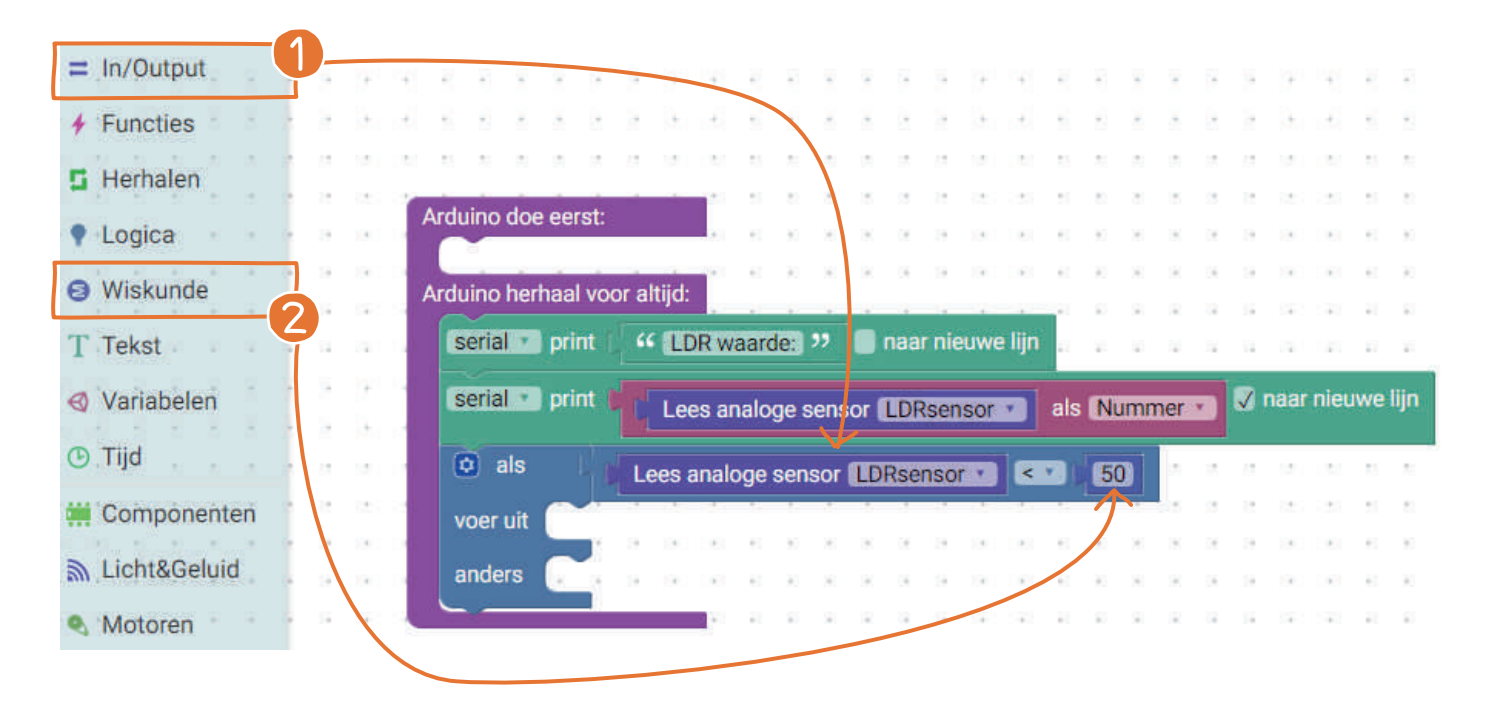

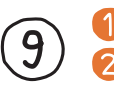

Voeg de LED-blokjes en het wachtblokje toe.
 Verander de wachttijd naar 100 milliseconden.

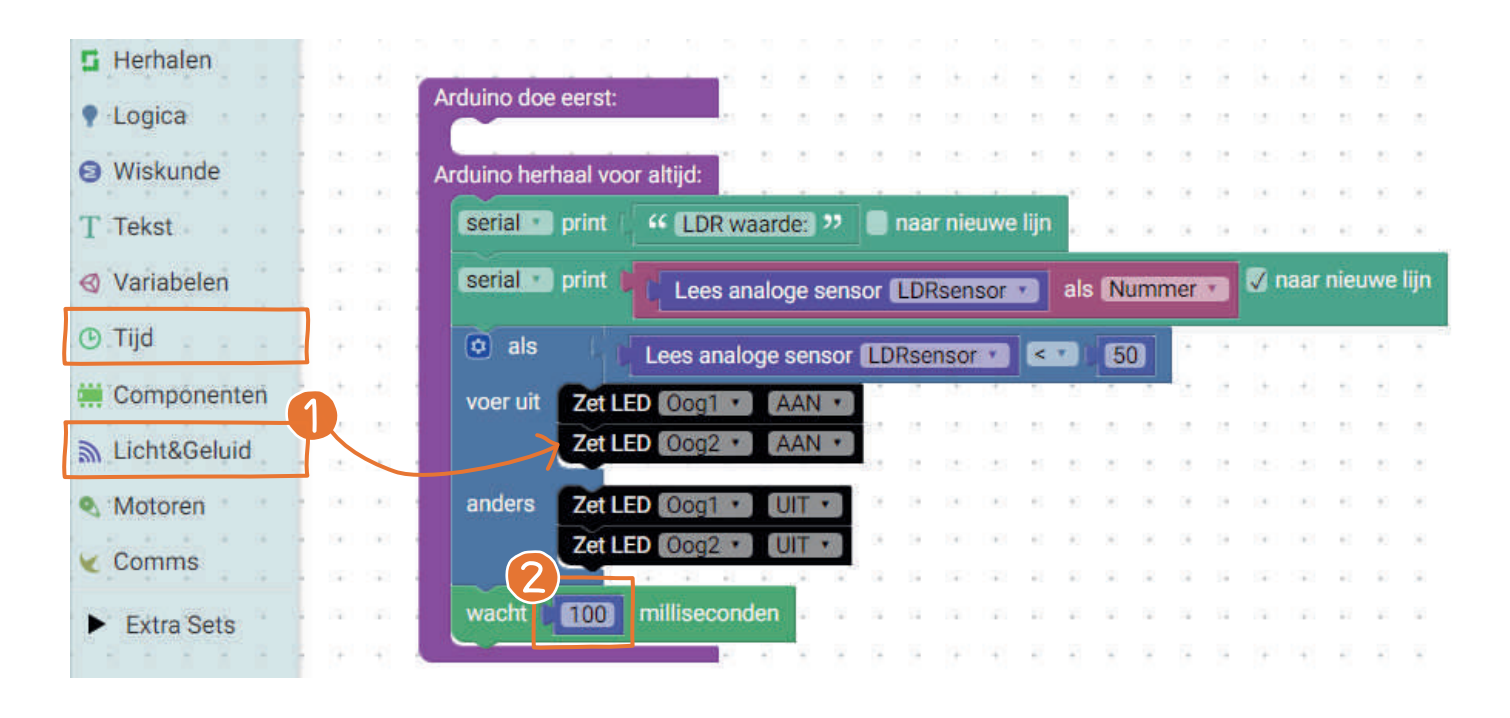

| KLAAR!                     | Nu moet je enkel nog de<br>code op je Arduino zetten.                         |       |
|----------------------------|-------------------------------------------------------------------------------|-------|
| Platform Arduino Un        | Arduino Source Code                                                           |       |
| analoge pin 🖡              | Analoge Sensor LDRsensor *                                                    |       |
| digitale pin 1             | int Oog2 = 12;<br>boolean Oog2 ON # HIGH;                                     |       |
| disitele sis 🕅             |                                                                               |       |
| digitale pin               | pinkode(log2 + been polariteit plus + pinkode(log1, 00TPUT);                  |       |
| Start serial : zet snel    | pinkode(UDRsensor, INPUT);<br>Serial.besin(%00);                              |       |
|                            |                                                                               |       |
| Arduino doe eerst:         | <pre>void loop() {     Serial.print("LDR waarde:");</pre>                     |       |
|                            | Serial.println((int)(analogRead(LDRsenso<br>if (analogRead(LDRsensor) < 50) { | r))); |
| Arduino herhaal voor altij | digitalWrite(Oog1, Oog1_ON);<br>digitalWrite(Oog2, Oog2_ON);                  |       |
| serial print               | DP waarde: 22 paar nieuwe lin                                                 |       |
| print -                    | digitalWrite(JogZ, ! (DogZ_ON)); } digitalWrite(JogZ, ! (DogZ_ON)); }         |       |
| serial print b             | ees analoge sensor LDRsensor als Nummer V anaar nieuwe lijn                   |       |
|                            |                                                                               |       |
| Lees                       | analoge sensor LDRsensor 1 50                                                 |       |
| voer uit Zet LED 00        | gî * (AAN *)                                                                  |       |
| Zet LED O                  | g2 *) (AAN *)                                                                 |       |
|                            |                                                                               |       |
| anders Zet LED 0           |                                                                               |       |
| Zet LED 00                 |                                                                               |       |
| wacht 100 millis           | econden                                                                       |       |
|                            |                                                                               |       |

 Verbind je Arduino met de computer. Selecteer 'Arduino Uno' en de juiste poort in de Arduino IDE.
 Klik op de pijl om de code op de Arduino te laden.
 Zie je 'Uploaden voltooid', dan zou de LDR de LEDs

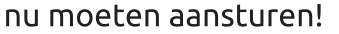

10

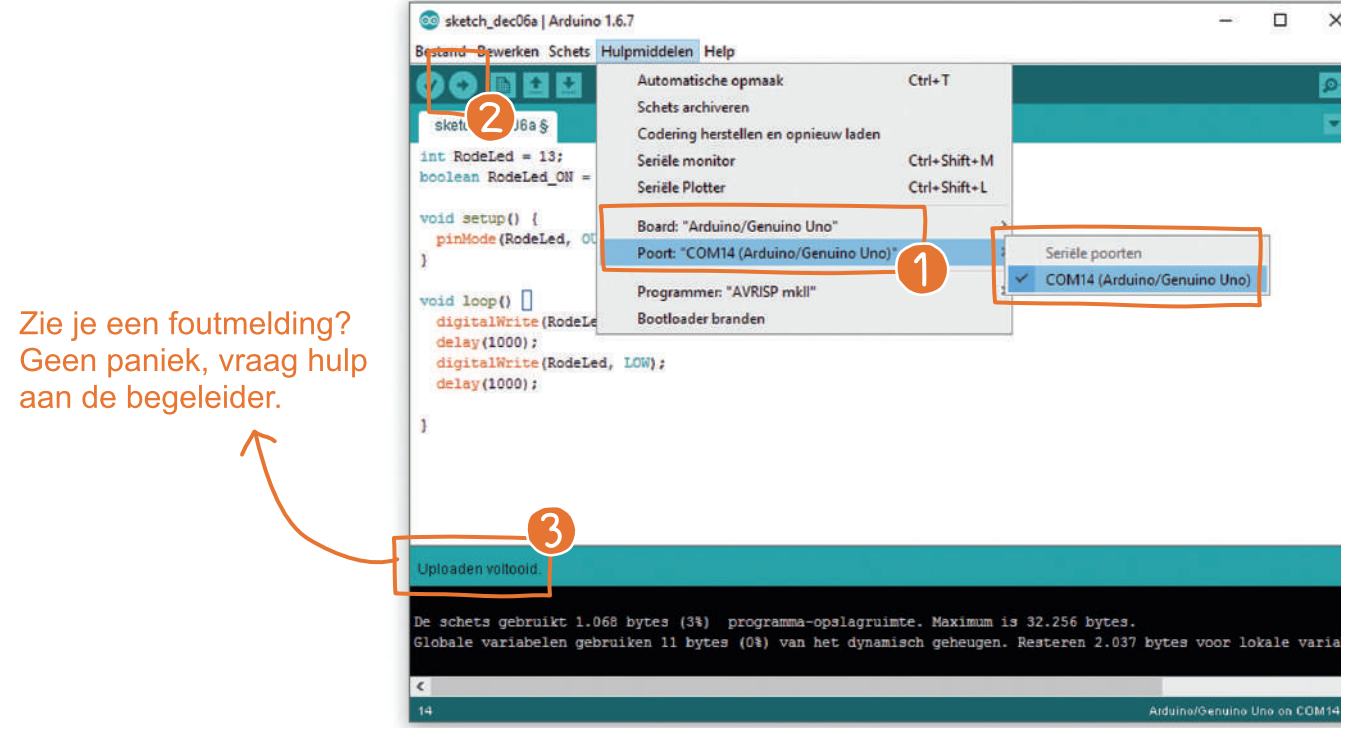

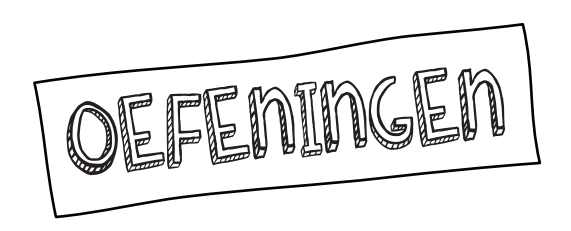

#### Duik in de code!

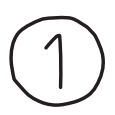

Zoek in de code de drempelwaarde die je had ingegeven. Probeer ze eens aan te passen.

### Speel met de blokjes!

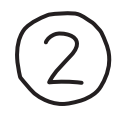

Maak een opstellingzodat je een servo kunt laten bewegen als er fel licht op de LDR valt (gebruik bijvoorbeeld een zaklamp).

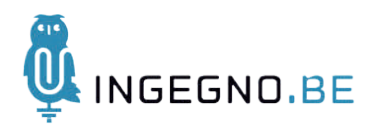

### <u>De Creatieve</u> <u>STEM</u>

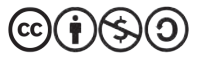